# ОГЭ по информатике и ИКТ

| 8 | ] ⊈айл   | Правка Вид Вст | авка Фи | ормат Сереи | с Данные | FlashPaper | QKH0   |
|---|----------|----------------|---------|-------------|----------|------------|--------|
| 8 |          | 🗌 😋 🕑 🎽 Arial  | Cyr     | - 10        | • * K    | Ч IF       |        |
| E | Snagit ( | окно           | . 1     | -           |          | 11.        | - 11   |
|   | E4       |                | 2       |             |          |            |        |
|   | A        | В              | С       | D           | E        | F          | G      |
| 1 | номер    | наименование   | цена    | получено    | продано  | осталось   | выручк |
| 2 | 1        | печенье        | 310     | 50          | 15       | 35         | 4650   |
| 3 | 2        | сок            | 120     | 70          | 18       | 52         | 2160   |
| 4 | 3        | вафли          | 420     | 30          | 12       | 18         | 5040   |
| 5 |          |                |         |             |          | 9          |        |
| 6 |          |                |         |             |          | BCELO      | 11850- |
| 7 |          |                |         |             |          |            | -      |
| 8 |          |                |         |             |          | ek.        |        |

#### Решения задания 19

Пухальская Надежда Михайловна, методист БУ ОО ДПО Институт развития образования

## Спецификатор

Часть 2. Задание № 19 высокого уровня сложности. Задание подразумевает практическую работу за компьютером с использованием специального программного обеспечения. Результатом исполнения задания является отдельный файл.

Сложное умение:

разработка технологии обработки информационного массива с использованием средств электронной таблицы или базы данных.

На выполнение задания 19 рекомендуется 30 минут.

# Прикладное ПО

## Excel

# Calc

| 1  | Microsof | t Excel - Книга1 |         |             |          |            |      |
|----|----------|------------------|---------|-------------|----------|------------|------|
| :0 | ] ⊕айл   | Правка Вид Вст   | гавка Ф | ормат Серви | с Данные | FlashPaper | Окн  |
| 10 | ) 😂 🖟    | 🛛 🚅 🕢 🕌 İ Arial  | Cyr     | - 10        | -   Ж K  | 9 I III    |      |
| 10 | Snagit ( | Окно             |         |             |          |            | 10   |
| -  | E4       | - fx 1           | 2       |             |          |            |      |
|    | A        | В                | С       | D           | E        | F          | G    |
| 1  | номер    | наименование     | цена    | получено    | продано  | осталось   | выру |
| 2  | 1        | печенье          | 310     | 50          | 15       | 35         | 465  |
| 3  | 2        | СОК              | 120     | 70          | 18       | 52         | 216  |
| 4  | 3        | вафли            | 420     | 30          | 12       | 18         | 504  |
| 5  |          |                  |         |             |          |            |      |
| 6  |          |                  |         |             |          | BCETO      | 118  |
| 7  |          |                  |         |             |          |            |      |

|                            |                                                                                                    |                    |                                                   | Без і                     | имени 2 - L        | ibreOffice                     | Calc         |       |
|----------------------------|----------------------------------------------------------------------------------------------------|--------------------|---------------------------------------------------|---------------------------|--------------------|--------------------------------|--------------|-------|
| йл <u>П</u> равка <u>В</u> | <u>Вид Вста</u> в                                                                                                    | вка Фо <u>р</u> ма | т С <u>е</u> рвис                                 | Данные <u>с</u>           | <u>окно С</u> прав | зка                            |              |       |
| • 🗖 •                      | 8 🔓                                                                                                    | e> 🖸               | <b>-</b> Q                                        | χ D                       | Ē • 🛓              | 5 •                            | ¢            |       |
| eration Sans               | <b>~</b> 10                                                                                                    | ~ <b>B</b>         | <i>I</i> <u>U</u>                                 | <b>S</b> A <sup>B</sup> / | . <b>T</b>         | <u>A</u> •                     | <b>1</b> - 1 |       |
|                            | ∽ f×                                                                                                    | $\sum =  \langle$  |                                                   |                           |                    |                                |              |       |
| A                          |                                                                                                    |                    | Без и                                             | мени 3 - Ор               | enOffice.org       | Calc                           |              | l     |
|                            | - 🖻 - 🕻                                                                                                    | 3 🗟 🗠              | 2 🔒 🗄                                             | 1 🕒 🍪 🖧                   | 🔀 🖣 🕻              | ) • 🍼 🦻                        | ) * (@ * ) 🧃 | ) 🔁 🔭 |
| -                          |                                                                                                    | Arial              |                                                   | 10                        | NK K               | $\mathbf{u} \equiv \mathbf{z}$ |              | >>    |
| -                          |                                                                                                    | Ariai              |                                                   | <b>1</b> 0                | <u> </u>           |                                |              | •     |
|                            | A1                                                                                                    | Ariai              | - F                                               |                           | <b>Y</b> * K       |                                |              | -     |
|                            | A1                                                                                                    | Anai               | <mark>≥</mark> ∱<br>B                             |                           |                    | E                              |              |       |
|                            | A1                                                                                                    |                    | <mark>∵</mark> ∱                                  |                           |                    | E                              | F            |       |
|                            | A1<br>2<br>3                                                                                                    | Anai               | <mark>∼</mark> ∱<br>B                             |                           | D                  | E                              | F            |       |
|                            | A1<br>1<br>2<br>3<br>4<br>5                                                                                                    | Anai               | B                                                 |                           | D                  | E                              | F            |       |
|                            | A1<br>2<br>3<br>4<br>5<br>6                                                                                                    | Anai               | B                                                 |                           | D                  | E                              | F            |       |
|                            | A1<br>2<br>3<br>4<br>5<br>6<br>7<br>8                                                                                                    | Anai               | B                                                 |                           | D                  | E                              | F            |       |
|                            | A1<br>2<br>3<br>4<br>5<br>6<br>7<br>8<br>9                                                                                                    | Anai               | B                                                 |                           | D                  | E                              | F            |       |
|                            | A1<br>2<br>3<br>4<br>5<br>6<br>7<br>8<br>9<br>10                                                                                                    | Anai               | B                                                 |                           | D                  | E                              | F            |       |
|                            | A1<br>A1<br>1<br>2<br>3<br>4<br>5<br>6<br>7<br>8<br>9<br>10                                                                                                    | Апаі               | В                                                 |                           |                    | E                              | F            |       |
|                            | A1<br>1<br>2<br>3<br>4<br>5<br>6<br>7<br>8<br>9<br>10<br>2<br>3<br>4<br>5<br>6<br>7<br>8<br>9<br>10<br>2<br>3<br>4<br>5<br>6<br>7<br>8<br>9<br>10<br>10<br>10<br>10<br>10<br>10<br>10<br>10<br>10<br>10 |                    | <mark>В</mark><br>В<br>ист2 /Лист3<br><b>2 Т </b> |                           |                    | E<br>•☆•                       | F            |       |

# Содержание задания

## Описание таблицы и рисунок.

Алгоритм работы.

В электронную таблицу занесли данные о тестировании учеников по выбранным ими предметам.

|   | A     | В        | C              | D    |  |  |
|---|-------|----------|----------------|------|--|--|
| 1 | округ | фамилия  | предмет        | балл |  |  |
| 2 | C     | Ученик 1 | физика         | 240  |  |  |
| 3 | В     | Ученик 2 | физкультура    | 782  |  |  |
| 4 | Ю     | Ученик 3 | биология       | 361  |  |  |
| 5 | CB    | Ученик 4 | обществознание | 377  |  |  |

В столбце А записан код округа, в котором учится ученик, в столбце В – фамилия, в столбце С – выбранный учеником предмет, в столбце D – тестовый балл.

Всего в электронную таблицу были занесены данные по 1000 учеников.

#### Выполните задание

Откройте файл с данной электронной таблицей (расположение файла Вам сообщат организаторы экзамена). На основании данных, содержащихся в этой таблице, ответьте на два вопроса:

- Сколько учеников, которые проходили тестирование по информатике, набрали более 600 баллов? Ответ на этот вопрос запишите в ячейку Н2 таблицы.
- Каков средний тестовый балл у учеников, которые проходили тестирование по информатике? Ответ на этот вопрос запишите в ячейку НЗ таблицы с точностью не менее двух знаков после запятой.

Полученную таблицу необходимо сохранить под именем, указанным организаторами экзамена.

# Оценивания

Задание допускает много способов решения:

- использование формул;
- сортировка данные так, чтобы нужные строки стояли подряд, а потом подсчитать

их количество, используя нумерацию строк.

| Указания по оцениванию                                                                                                    |   |  |  |  |  |
|----------------------------------------------------------------------------------------------------|---|--|--|--|--|
| Получены правильные ответы на оба вопроса. Способ<br>выполнения задания при этом неважен.<br>Допустима запись ответа в другие ячейки (отличные от тех,<br>которые указаны в задании), при условии правильности<br>полученных ответов.<br>Допустима запись ответа на второе задание с другой точностью<br>(например, 4,32 вместо 4,318). |   |  |  |  |  |
| Получен правильный ответ только на один из двух вопросов.                                                                                                    |   |  |  |  |  |
| Правильные ответы не получены ни на один из вопросов.                                                                                                    | 0 |  |  |  |  |
| Максимальный балл                                                                                                    | 2 |  |  |  |  |

## НАДО ЗНАТЬ

- основные принципы записи адреса ячейки;
- правила копирования формул;
- правила записи формул;
- форматы некоторых функций;
  - возможности сортировки данных;
  - этапы сохранения файлов.

# Правила записи формул

- выделить ячейку;
- формулу начинаем со знака «=» равно;
- для вставки используем вкладку «Формулы» в верхней части листа, можно вводить и с клавиатуры;
- формулы содержат числа, имена ячеек, знаки операций, круглые скобки, имена функций;
- вся формула пишется в строку, символы
  выстраиваются последовательно друг за другом.

# 1.Если в условии задачи необходимо найти количество чего-либо, то используем функцию СЧЁТЕСЛИ(диапазон; критерий)

- 2. Для определения используется формула СУММ(диапазон)
- 3. Если необходимо найти минимальное значение используется формула **МИН** (диапазон)
- 4. Для определения процента формула выглядит следующим образом:

Часть/целое = Процент

От привычной в математике интерпретации отличает лишь отсутствие дальнейшего умножения на 100. Получить необходимый формат значения помогут свойства полей таблицы – достаточно активировать Процентный формат ячейки.

5. Если в задании необходимо проверить одновременное выполнение двух условий, то можно использовать функции

ЕСЛИ(лог\_выражение; [значение\_если\_истина]; [значение\_если\_ложь])

И(логическое\_значение1, [логическое\_значение2], ...)

6. Если в задаче необходимо найти среднее чего-либо, то используем функции СУММЕСЛИ(диапазон, условие, [диапазон\_суммирования]) /СЧЁТЕСЛИ(диапазон; критерий) или СРЗНАЧ (диапазон).

## Формулы **ЕСЛИ(IF)**

Возвращает одно значение, если заданное условие при вычислении дает значение ИСТИНА, и другое значение, если ЛОЖЬ.

Функция ЕСЛИ используется при проверке условий для значений и формул.

#### <u>Синтаксис</u>

ЕСЛИ (лог\_выражение;значение\_если\_истина;значение\_если\_ложь)

Например, =ЕСЛИ(ИD2<50;C2<50

Логическая операция

(может быть *И(AND), ИЛИ(OR), НЕ(NOT)*)

Значение формулы может являться число, текст и формула

Формулы

## CУMM(SUM)

Суммирует все числа в интервале ячеек.

<u>Синтаксис</u>

СУММ(число1;число2; ...)

Число1, число2,... — от 1 до 30 аргументов, для которых требуется определить итог или сумму.

Например, =СУММ(А2:А4)

Диапазон ячеек, сумму которых необходимо найти, начиная с А2 и до А4 включительно

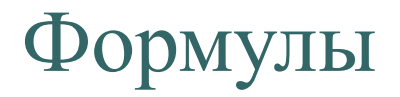

## СУММЕСЛИ (SUMIF)

Суммирует ячейки, заданные критерием.

<u>Синтаксис</u>

СУММЕСЛИ(диапазон;критерий;диапазон\_суммирования)

Например, =СУММЕСЛИ(A2:A5;">160000";B2:B5)

**Диапазон** — диапазон вычисляемых ячеек.

*Критерий* — критерий в форме числа, выражения или текста, определяющего суммируемые ячейки. Например, критерий может быть выражен как 32, "32", ">32", "яблоки".

*Диапазон\_суммирования* — фактические ячейки для суммирования.

Если «диапазон\_суммирования» опущен,

то суммируются ячейки в аргументе «диапазон».

## Формулы СЧЁТЕСЛИ

Подсчитывает количество ячеек внутри диапазона, удовлетворяющих заданному критерию.

Синтаксис

#### СЧЁТЕСЛИ(диапазон;критерий)

Например, =СЧЕТЕСЛИ(<u>B2:B5;">55</u>")

Диапазон — диапазон, в котором нужно подсчитать ячейки.

Критерий — критерий в форме числа, выражения или текста, который определяет, какие ячейки надо подсчитывать. Например, критерий может быть выражен следующим образом: 32, "32", ">32", ">32", "яблоки".

## Задание 19 №1 ОГЭ по информатике

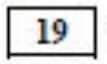

В электронную таблицу занесли данные о калорийности продуктов. Ниже приведены первые пять строк таблицы.

|   | A               | В       | С        | D           | E                     |
|---|-----------------|---------|----------|-------------|-----------------------|
| 1 | Продукт         | Жиры, г | Белки, г | Углеводы, г | Калорийность,<br>Ккал |
| 2 | Арахис          | 45,2    | 26,3     | 9,9         | 552                   |
| 3 | Арахис жареный  | 52      | 26       | 13,4        | 626                   |
| 4 | Горох отварной  | 0,8     | 10,5     | 20,4        | 130                   |
| 5 | Горошек зелёный | 0,2     | 5        | 8,3         | 55                    |

В столбце А записан продукт; в столбце В – содержание в нём жиров; в столбце С – содержание белков; в столбце D – содержание утлеводов и в столбце Е – калорийность этого продукта.

Всего в электронную таблицу были занесены данные по 1000 продуктам.

#### Выполните задание

Откройте файл с данной электронной таблицей.

На основании данных, содержащихся в этой таблице, ответьте на два вопроса.

1. Сколько продуктов в таблице содержат меньше 50 г углеводов и меньше 50 г белков? Запишите число этих продуктов в ячейку H2 таблицы.

2. Какова средняя калорийность продуктов с содержанием жиров менее 1 г? Ответ на этот вопрос запишите в ячейку НЗ таблицы с точностью не менее двух знаков после запятой

#### https://www.youtube.com/watch?v=xRn-BxFG9mw

Определим: Сколько продуктов в таблице содержат меньше 50 г углеводов и меньше 50 г белков.

В данном задании 2 условия: углеводов < 50, белков < 50.

Используем столбец **F** для дополнительных вычислений.

Напротив каждого продукта будем писать **1**, если условия выполняются, **0** — если условия не выполняются. Обратим внимание на союз, соединяющий эти условия — И. Т.е. данные условия должны выполняться одновременно и условие 1 и условие 2.

Для реализации этого воспользуемся функцией ЕСЛИ (условие;если истина; если ложь):

Логическое выражение в нашем случае сложное — состоит из двух: углеводов < 50, белков < 50. Для ячейки F2 формула будет выглядеть следующим образом И(D2<50;C2<50). Два условия помещаются в скобки и разделяются точкой с запятой. Перед скобкой стоит союз И.

Значение\_если\_истина — ставим 1

Значение\_если\_ложь — ставим 0

#### F2=ECЛИ(И(D2<50;C2<50);1;0)

Используя автозаполнение, копируем ячейку с формулой в ячейки **F3:F1001.** Получили в ячейках единицу, где условия выполняются, ноль — где нет.

В электронную таблицу занесли данные о калорийности продуктов. Ниже приведены первые пять строк таблицы.

# Сколько продуктов в таблице содержат меньше 50 г углеводов и меньше 50 г белков? Запишите число этих продуктов в ячейку H2 таблицы.

| 78 | Α               | В       | С        | D           | E             |
|----|-----------------|---------|----------|-------------|---------------|
| 1  | Продукт         | Жиры, г | Белки, г | Углеводы, г | Калорийность, |
|    |                 |         |          |             | Ккал          |
| 2  | Арахис          | 45,2    | 26,3     | 9,9         | 552           |
| 3  | Арахис жареный  | 52      | 26       | 13,4        | 626           |
| 4  | Горох отварной  | 0,8     | 10,5     | 20,4        | 130           |
| 5  | Горошек зелёный | 0,2     | 5        | 8,3         | 55            |

#### Windows Excel F2=ECЛИ(И(<u>D2<50</u>;<u>C2<50)</u>;1;0)

#### Скопируем формулу во все ячейки диапазона F3:F1001

|    | <u>Ф</u> айл <u>П</u> равка <u>В</u> ид Вст <u>а</u> вка Фор <u>м</u> ат С <u>е</u> | рвис Даннь | ие <u>О</u> кно <u>и</u> | <u>С</u> правка |                        |                                |
|----|-------------------------------------------------------------------------------------|------------|--------------------------|-----------------|------------------------|--------------------------------|
|    | 📴 🖬 🖪 🖨 🖪 🖓 🖏 🗼 🖻 🛍                                                                 | - 🏈   🄊 -  | (* -   🧕 X               |                 | 🦓 100% 🔹 🕐             | 😴 🗄 Times New Roman 🔹 14 🔹 🗶 🗶 |
|    | G15 🔻 🖈                                                                             |            |                          |                 |                        |                                |
|    | A                                                                                   | В          | С                        | D               | E                      | F                              |
| 1  | Продукт                                                                             | Жиры, г    | Белки, г                 | Углеводы,<br>г  | Калорийность<br>, Ккал |                                |
| 2  | Арахис                                                                              | 45,2       | 26,3                     | 9,9             | 552                    | =ЕСЛИ(И(D2<50;C2<50);1;0)      |
| 3  | Арахис жареный                                                                      | 52         | 26                       | 13,4            | 626                    | =ЕСЛИ(И(D3<50;C3<50);1;0)      |
| 4  | Горох отварной                                                                      | 0,8        | 10,5                     | 20,4            | 130                    | =ЕСЛИ(И(D4<50;C4<50);1;0)      |
| 5  | Горошек зеленый                                                                     | 0,2        | 5                        | 8,3             | 55                     | =ЕСЛИ(И(D5<50;C5<50);1;0)      |
| 6  | Горошек зеленый, консервы                                                           | 0,2        | 3,1                      | 6,5             | 40                     | =ЕСЛИ(И(D6<50;C6<50);1;0)      |
| 7  | Горчица                                                                             | 30,8       | 25,8                     | 23,4            | 474                    | =ЕСЛИ(И(D7<50;C7<50);1;0)      |
| 8  | Грецкий орех                                                                        | 60,8       | 16,2                     | 11,1            | 656                    | =ЕСЛИ(И(D8<50;C8<50);1;0)      |
| 9  | Каштаны                                                                             | 2          | 2                        | 46              | 213                    | =ЕСЛИ(И(D9<50;C9<50);1;0)      |
| 10 | Кедровые орехи                                                                      | 68         | 14                       | 13              | 673                    | =ЕСЛИ(И(D10<50;C10<50);1;0)    |
| 11 | Кешью                                                                               | 48,5       | 18,5                     | 22,5            | 600                    | =ЕСЛИ(И(D11<50;C11<50);1;0)    |
| 12 | Кунжут                                                                              | 48,7       | 19,4                     | 12,2            | 565                    | =ЕСЛИ(И(D12<50;C12<50);1;0)    |
| 13 | Лещина                                                                              | 62,6       | 13                       | 9,3             | 653                    | =ЕСЛИ(И(D13<50;C13<50);1;0)    |

| <b>1</b> 14 <b>≠</b> ƒ\$ | •                      |          |             |                       |   |
|--------------------------|------------------------|----------|-------------|-----------------------|---|
| A                        | В                      | С        | D           | E                     | F |
| Продукт                  | Жир <mark>ы</mark> , г | Белки, г | Углеводы, г | Калорийность,<br>Ккал |   |
| 2 Арахис                 | 45,2                   | 26,3     | 9,9         | 552,0                 | 1 |
| 3 Арахис                 | 52,0                   | 26,0     | 13,4        | 626,0                 | 1 |
| 4 Горох отварной         | 0,8                    | 10,5     | 20,4        | 130,0                 | 1 |
| 5 Горошек                | 0,2                    | 5,0      | 8,3         | 55,0                  | 1 |
| 6 Горошек                | 0,2                    | 3,1      | 6,5         | 40,0                  | 1 |
| 7 Горчица                | 30,8                   | 25,8     | 23,4        | 474,0                 | 1 |
| 8 Грецкий орех           | 60,8                   | 16,2     | 11,1        | 656,0                 | 1 |
| 9 Каштаны                | 2,0                    | 2,0      | 46,0        | 213,0                 | 1 |
| 10 Кедровые              | 68,0                   | 14,0     | 13,0        | 673,0                 | 1 |
| 11 Кешью                 | 48,5                   | 18,5     | 22,5        | 600,0                 | 1 |
| 12 Кунжут                | 48,7                   | 19,4     | 12,2        | 565,0                 | 1 |
| 13 Лещина                | 62,6                   | 13,0     | 9,3         | 653,0                 | 1 |
| 14 Maк                   | 47,5                   | 17,5     | 14,5        | 556,0                 | 1 |
| 15 Миндаль               | 53,7                   | 18,6     | 13,0        | 609,0                 | 1 |
| 16 Миндаль               | 55,9                   | 22,4     | 12,3        | 642,0                 | 1 |
| 17 Мука соевая           | 9,5                    | 43,0     | 19,1        | 334,0                 | 1 |
| 18 Оливки                | 23,7                   | 1,6      | 19,0        | 296,0                 | 1 |
| 19 Оливки,               | 16,3                   | 1,8      | 5,2         | 175,0                 | 1 |
| 20 Подсолнечник          | 52,9                   | 20,7     | 10,5        | 601,0                 | 1 |
| 21 Рапс                  | 43.6                   | 30.8     | 7 2         | 544 0                 | 1 |

- Остается с помощью функции СУММ

   суммировать единички в диапазоне F2:F1001 и мы получим количество таких продуктов, удовлетворяющих двум условиям. Записываем формулу =СУММ (F2:F1001) в ячейку H2
  - (так указано в задании).

#### Windows Excel H2=CYMM(F2:F1001)

|    | ] <u>Ф</u> айл <u>П</u> равка <u>В</u> ид Вст <u>а</u> вка Фор <u>м</u> ат С | ервис Даннь | іе <u>О</u> кно <u>С</u> | правка         |                       |                            | Введите вопрос              |  |  |  |  |  |  |
|----|------------------------------------------------------------------------------|-------------|--------------------------|----------------|-----------------------|----------------------------|-----------------------------|--|--|--|--|--|--|
|    | ) 🐸 🖬 🖪 🗐 🖪 🔍 🖤 🎎 i X 🗈 🕰                                                    | - 🍼   🔊 -   | (= -   🧕 Σ               | - AL RL M      | 🚯 100% 🕞 🕡            | Times New Roman 👻 14 👻 🗶 🗶 | ' 또   📰 🚍 🔤 ! 🤧 % 🚥 % 🔅 ) 🏥 |  |  |  |  |  |  |
|    | ✓ f <sub>e</sub>                                                             |             |                          |                |                       |                            |                             |  |  |  |  |  |  |
| 1  | A                                                                            | В           | C                        | D              | E                     | F                          | G H                         |  |  |  |  |  |  |
| 1  | Продукт                                                                      | Жиры, г     | Белки, г                 | Углеводы,<br>г | Калорийность,<br>Ккал |                            |                             |  |  |  |  |  |  |
| 2  | Арахис                                                                       | 45,2        | 26,3                     | 9,9            | 552                   | =ЕСЛИ(И(D2<50;C2<50);1;0   | =CYMM(F2:F1001)             |  |  |  |  |  |  |
| 3  | Арахис жареный                                                               | 52          | 26                       | 13,4           | 626                   | =ЕСЛИ(И(D3<50;C3<50);1;0   |                             |  |  |  |  |  |  |
| 4  | Горох отварной                                                               | 0,8         | 10,5                     | 20,4           | 130                   | =ЕСЛИ(И(D4<50;C4<50);1;0   |                             |  |  |  |  |  |  |
| 5  | Горошек зеленый                                                              | 0,2         | 5                        | 8,3            | 55                    | =ЕСЛИ(И(D5<50;C5<50);1;0   |                             |  |  |  |  |  |  |
| 6  | Горошек зеленый, консервы                                                    | 0,2         | 3,1                      | 6,5            | 40                    | =ЕСЛИ(И(D6<50;C6<50);1;0   |                             |  |  |  |  |  |  |
| 7  | Горчица                                                                      | 30,8        | 25,8                     | 23,4           | 474                   | =ЕСЛИ(И(D7<50;C7<50);1;0   |                             |  |  |  |  |  |  |
| 8  | Грецкий орех                                                                 | 60,8        | 16,2                     | 11,1           | 656                   | =ЕСЛИ(И(D8<50;C8<50);1;0   |                             |  |  |  |  |  |  |
| 9  | Каштаны                                                                      | 2           | 2                        | 46             | 213                   | =ЕСЛИ(И(D9<50;C9<50);1;0   |                             |  |  |  |  |  |  |
| 10 | Кедровые орехи                                                               | 68          | 14                       | 13             | 673                   | =ЕСЛИ(И(D10<50;C10<50);1   |                             |  |  |  |  |  |  |

1. Сколько продуктов в таблице содержат меньше 50 г углеводов и меньше 50 г белков? Запишите число этих продуктов **в ячейку Н2** таблицы.

|   | <u>Ф</u> айл <u>П</u> равка <u>В</u> ид | Вставка Фор | р <u>м</u> ат С <u>е</u> рвис | <u>Д</u> анные <u>О</u> кно <u>С</u> правк | a                     |                     |          |
|---|-----------------------------------------|-------------|-------------------------------|--------------------------------------------|-----------------------|---------------------|----------|
|   | 📂 🖬 🖪 🖨 🖪 🗷                             | ) 🍄 🛍 I 🐰   | 🗈 🚨 • 🕩                       | 🖤 • (" •   🧶 Σ • A                         | - 👫 🗎 🛍 🦓 100%        | 🕜 🥊 İ Times New Ror | man 🗸 14 |
|   | H10 🔻 🍂                                 |             |                               |                                            |                       |                     |          |
|   | A                                       | В           | С                             | D                                          | E                     | F G                 | Н        |
| 1 | Продукт                                 | Жиры, г     | Белки, г                      | Углеводы, г                                | Калорийность,<br>Ккал |                     |          |
| 2 | Арахис                                  | 45,2        | 26,3                          | 9,9                                        | 552,0                 | 1                   | 864      |
| 3 | Арахис                                  | 52,0        | 26,0                          | 13,4                                       | 626,0                 | 1                   |          |
| 4 | Горох отварной                          | 0,8         | 10,5                          | 20,4                                       | 130,0                 | 1                   |          |
| 5 | Горошек                                 | 0,2         | 5,0                           | 8,3                                        | 55,0                  | 1                   |          |
| 6 | Горошек                                 | 0,2         | 3,1                           | 6,5                                        | 40,0                  | 1                   |          |
| 7 | Горчица                                 | 30,8        | 25,8                          | 23,4                                       | 474,0                 | 1                   |          |
| 8 | Грецкий орех                            | 60,8        | 16,2                          | 11,1                                       | 656,0                 | 1                   |          |
| 9 | Каштаны                                 | 2,0         | 2,0                           | 46,0                                       | 213,0                 | 1                   |          |

Вопрос 2

Определим: Какова средняя калорийность продуктов с содержанием жиров менее 1 г.

Для ответа на вопрос нужно выполнить три действия:

<u>1. Найти общую сумму калорий продуктов с содержанием жиров</u> <u>менее 1 г.</u>

2. Выделить из всего списка продуктов те, которые удовлетворяют поставленным условиям (содержание жиров менее 1 г.) 3. Найти среднюю калорийность выбранных продуктов

<u>Для выполнения первого пункта</u> нам потребуются дополнительные ячейки: возьмем столбец **H** для промежуточных вычислений. Выберем из общего списка продукты, удовлетворяющие требованию с помощью функции СУМЕСЛИ (диапазон 1;условие;диапазон2условие;), т.е. диапазон 1 сравнивает количество жиров меньше 1г., а диапазон 2 складывает калории.

Запишем в ячейку Н5

формулу: H5=СУММЕСЛИ(B2:B1001;"<1";E2:E1001)

Используя автозаполнение копируем формулу для каждого продукта.

<u>Теперь как посчитать количество продуктов с</u> содержанием жиров меньше 1 г.

Используем функцию СЧЁТЕСЛИ(диапазон;условие) т.е диапазон будет с жирами,а условие меньше 1 г.

=СЧЁТЕСЛИ(B2:B1001;"<1") запишем в ячейку **H6** 

В ячейке H3 найдем среднее арифметическое полученных значений, сумму поделим на количество, т.е. первая функция нашла сумму калорий, вторая посчитала все ячейки с количеством жиров менее 1 г.

29.05.2019

2. Какова средняя калорийность продуктов с содержанием жиров менее 1 г? Ответ на этот вопрос запишите в ячейку НЗ таблицы с точностью не менее двух знаков после запятой

|    |                                        |               |                               | 113 * 74                        | -115/110   |                    |              |                            |                                         |          |   |          |   |
|----|----------------------------------------|---------------|-------------------------------|---------------------------------|------------|--------------------|--------------|----------------------------|-----------------------------------------|----------|---|----------|---|
|    |                                        |               |                               | A                               | В          | С                  | D            |                            | Е                                       | F        | G | Н        |   |
|    |                                        |               | 1                             | Продукт                         | Жиры, г    | Белки, г           | Углеводы     | ι, <b>Γ</b>                | Калорийность,<br>Ккал                   |          |   |          |   |
|    |                                        |               | 2                             | Арахис                          | 45,2       | Формат             | ячеек        |                            |                                         | 2 x 1    |   | 864      |   |
|    |                                        |               | 3                             | Арахис                          | 52,0       |                    |              |                            |                                         | 1        | [ | 89,45329 |   |
|    |                                        |               | 4                             | Горох отварной                  | 0,8        | Число              | Выравнивание | Шрифт                      | Граница Вид За                          | щита 1   |   |          | Ĺ |
|    |                                        |               | 5                             | Горошек                         | 0,2        | <u>Ч</u> ислов     | вые форматы: | Obpaseu<br>89.45           |                                         | 1        |   | 25852    |   |
|    |                                        |               | 6                             | Горошек                         | 0,2        | Число              | вой          | Livere ee                  |                                         |          |   | 289      |   |
|    |                                        |               | 7                             | Горчица                         | 30,8       | Финан              | совый        | число дес                  |                                         |          | - |          | _ |
|    |                                        |               | 8                             | Грецкий орех                    | 60,8       | Дата Время         |              | литель групп разрядов ()   | 1                                       |          |   | _        |   |
|    |                                        |               | 9                             | Каштаны                         | 2,0        | Проце<br>Дробн     | нтный<br>ый  | <u>О</u> трицате           | ельные числа:                           | 1        |   |          | _ |
|    |                                        |               | 10                            | 10 Кедровые 68,0 Экспольство    |            |                    | ненциальный  | -1234,10                   |                                         | _ 1      |   |          | _ |
|    |                                        | 11 Кешью 48,5 |                               |                                 |            | Допол              | нительный    | -1234,10                   |                                         | - 1      |   |          | _ |
| 12 |                                        |               | Кунжут                        | 48,7                            | (BCE W     | орматы             | -1234,10     | 18                         | 1                                       | _        |   | _        |   |
| 13 |                                        |               | Лещина                        | 62,6                            |            |                    |              |                            | 1                                       |          |   | _        |   |
| 14 |                                        |               | Мак                           | 47,5                            | Числов     | юй формат является | наиболее     | е общим способом представ. | ления чисел.                            |          |   | -        |   |
|    |                                        |               | - 15                          | Миндаль                         | 53.7       | The second         |              |                            | ,                                       | 1        |   |          |   |
| 믭  | <u>Ф</u> айл <u>Правка</u> <u>В</u> ид | Вставка Фор   | р <u>м</u> ат С <u>е</u> рвис | Данные <u>О</u> кно <u>С</u> пр | авка       |                    |              |                            |                                         |          |   |          | - |
|    |                                        | V 💫 🕄 🕺       | 🛯 🔁 • 🟈                       | 🤟 - (Ξ -   🤮 Σ -                |            | 40 100%            | 🔹 🕜 🚽 Time   | s New R                    | oman 🔽 14                               | Отмена 1 |   |          |   |
|    | H3 🔻 f*                                | =H5/H6        |                               |                                 |            |                    |              |                            | 7                                       | 1        |   |          | - |
| _  | A                                      | В             | C                             | D                               |            | E                  | F            | (                          | G H ,0                                  | 1        |   |          | - |
| 1  | Продукт                                | Жиры, г       | Белки, г                      | Углеводы, г                     | Калор<br>] | оийность,<br>Ккал  |              |                            | ,,,,,,,,,,,,,,,,,,,,,,,,,,,,,,,,,,,,,,, | · · · ·  |   |          |   |
| 2  | Арахис                                 | 45,2          | 26,3                          | 9                               | ,9         | 552,               | 0            | 1                          | 864                                     |          |   |          |   |
| 3  | Арахис                                 | 52,0          | 26,0                          | 13                              | ,4         | 626,               | 0            | 1                          | 89,45                                   |          |   |          |   |
| 4  | Горох отварной                         | 0,8           | 10,5                          | 20                              | ,4         | 130,               | 0            | 1                          |                                         |          |   |          |   |
| 5  | Горошек                                | 0,2           | 5,0                           | 8                               | ,3         | 55,                | 0            | 1                          | 25852                                   |          |   |          |   |
| 6  | Горошек                                | 0,2           | 3,1                           | 6                               | ,5         | 40,                | 0            | 1                          | 289                                     |          |   |          |   |
| 7  | Горчица                                | 30,8          | 25,8                          | 23.                             | ,4         | 474,               | 0            | 1                          |                                         |          |   |          |   |
| 8  | Грецкий орех                           | 60,8          | 16,2                          | 11                              | ,1         | 656,               | 0            | 1                          |                                         |          |   |          |   |
| 9  | Каштаны                                | 2,0           | 2,0                           | 46.                             | ,0         | 213,               | 0            | 1                          |                                         |          |   |          |   |

#### Задание 19 № 2 ОГЭ по информатике.

В электронную таблицу занесли данные о тестировании учеников. Ниже приведены первые пять строк таблицы:

|   | Α     | В        | С              | D    |
|---|-------|----------|----------------|------|
| 1 | округ | фамилия  | предмет        | балл |
| 2 | С     | Ученик 1 | обществознание | 246  |
| 3 | В     | Ученик 2 | немецкий язык  | 530  |

В столбце А занисан окручкв которомиунится ученик; в Столбце В — фамилия; в столбце С — любимый предмет; в столбце D — тестовый балл. Всего в электронную таблицу были занесены данные по 1000 ученикам.

#### Выполните задание.

Откройте файл с данной электронной таблицей. На основании данных, содержащихся в этой таблице, ответьте на два вопроса.

 Сколько учеников в Восточном округе (В) выбрали в качестве любимого предмета информатику? Ответ на этот вопрос запишите в ячейку Н2 таблицы.
 Каков средний тестовый балл у учеников Северного округа (С)? Ответ на этот вопрос запишите в ячейку НЗ таблицы с точностью не менее двух знаков после запятой. **1.** Сколько учеников в Восточном округе (В) выбрали в качестве любимого предмета информатику? Ответ на этот вопрос запишите в ячейку Н**2** таблицы.

Запишем в ячейку E2 следующую формулу =ECЛИ(A2="B";C2;0) и скопируем ее в диапазон E3:E1001. В ячейку столбца E будет записываться название предмета, если ученик из Восточного округа и «0», если это не так.

Применив функцию =ЕСЛИ(Е2="информатика";1;0), получим столбец (F): с единицами и нулями.

Далее, используем операцию =**CYMM(F2:F1001)**. Получим количество учеников, которые считают своим любимым предметом информатику.

Таких 10 человек.

**2.** Каков средний тестовый балл у учеников Северного округа (С)? Ответ на этот вопрос запишите в ячейку НЗ таблицы с точностью не менее двух знаков после запятой.

Для ответа на второй вопрос используем операцию «ЕСЛИ». Запишем в ячейку G2 следующее выражение: =ЕСЛИ(A2="C";D2;0),

в результате применения данной операции к диапазону ячеек G2:G1001, получим столбец, в котором записаны баллы только учеников Северного округа.

Сложив значения в ячейках,

получим сумму баллов учеников: 56 737.

Найдём количество учеников Северного округа с помощью команды: запишем команду в ячейку F2 =CЧЁТЕСЛИ(A2:A1001;"C"), получим 105.

Разделив сумму баллов на количество учеников, получим: 540,352 — искомый средний балл. Ответ: 1) 10; 2) 540,352.

## Задание 19 № 3 ОГЭ по информатике

- Сколько учащихся школы № 2 набрали по информатике больше баллов, чем по географии? Ответ на этот вопрос запишите в ячейку F3 таблицы.
- Сколько процентов от общего числа участников составили ученики, получившие по географии больше 50 баллов? Ответ с точностью до одного знака после запятой запишите в ячейку F5 таблицы.

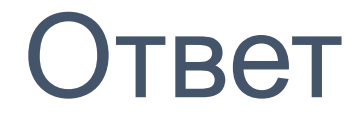

1) 37; 2) 74,6.

# Самостоятельная работа

## Файл task19-1.xls

На основании данных, содержащихся в таблице, ответьте на два вопроса.

- 1. Сколько продуктов в таблице содержат меньше 5 г жиров и меньше 5 г белков? Запишите число этих продуктов в ячейку H2 таблицы.
- 2. Какова средняя калорийность продуктов с содержанием жиров 0 г?
- Ответ на этот вопрос запишите в ячейку H3 таблицы с точностью не менее двух знаков после запятой

## Ответы

## на первый вопрос: 394; на второй вопрос: 94,05

# Спасибо за внимание!

# Источники информации

https://infourok.ru/prezentaciya-po-inform atike-na-temu-metodi-i-sposobi-resheni ya-zadaniya-oge-po-informatike-25223 80.html

https://www.youtube.com/watch?v=xRn-B xFG9mw